#### Test will be accessed via laptop/desktop only $\bullet$

- System Windows 7/8/10.
- Minimum 40GB Hard Disk Memory
- Minimum Core2 Duo processor  $\bullet$
- Minimum I.4GHz clock speed
- Antivirus should be disabled on this system
- Microphone is mandatory.
- Valid ID PROOF Any Government ID Proof.
- will be counted as navigation.
- examination.

#### **System Requirements And Other Instructions:**

Internet Bandwidth: The minimum required bandwidth is I Mbps of internet speed on each machine. Machine Configuration: RAM - Minimum 2GB (though 4GB is recommended), Processor Speed- 1.5 Ghz and above. Preferred Operating

Browsers: For taking the test, Google Chrome (Ver. 75 or above) is the mandatory browser

An integrated camera or web camera must be available for the test. Must have Laptop/Desktop for taking the test.

If your internet disconnects during submission contact the Help center number provided to you and don't close your window.

Make sure that pop-up blocker is disabled on your browser. Any notifications related to antivirus, windows update, email notifications etc

Make sure your laptop/system is fully charged or have a preferably have uninterrupted power supply. It is recommended to sit in a well illuminated place having minimal environment sound interference. Please be alone in the room during the

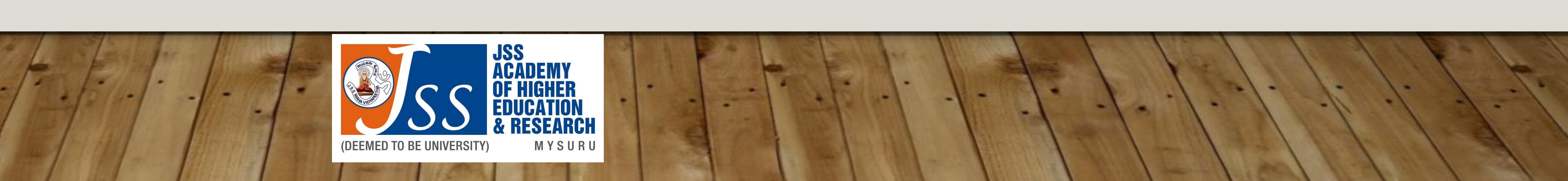

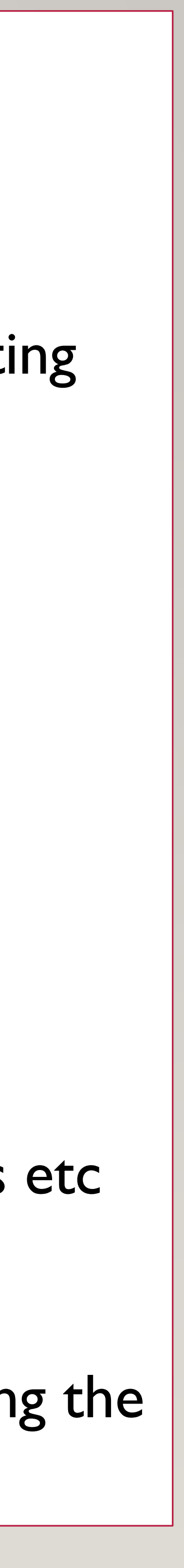

## 1. Log In To JSS AHER Online Learning Management System : <u>www.jssaher.enhanzed.com</u>

. . . . .

& RESEARCH

MYSURU

(DEEMED TO BE UNIVERSITY)

#### **2.** Click on LOGIN Button

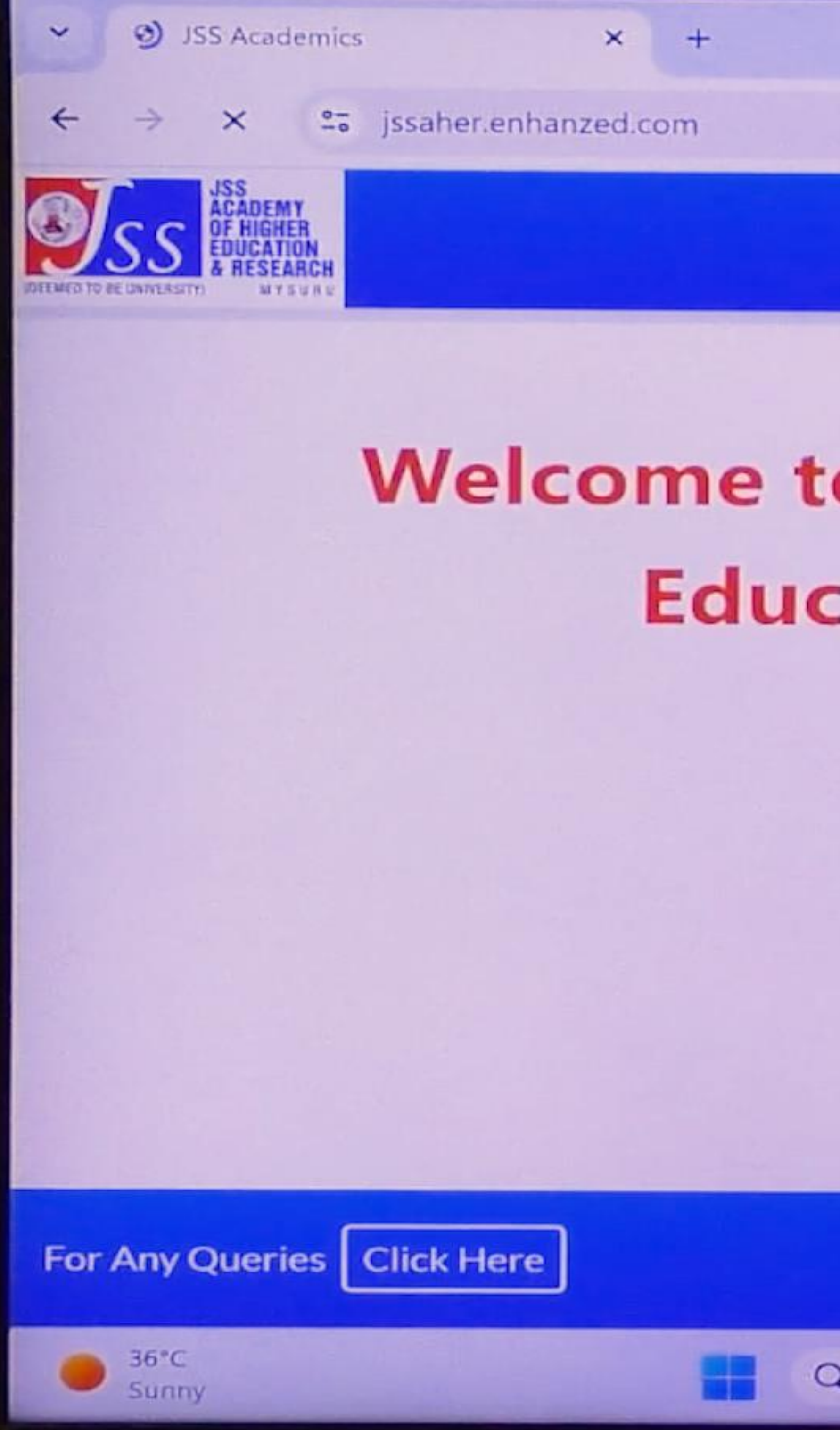

## Welcome to JSS AHER Online **Education Portal**

Take a Quick tour

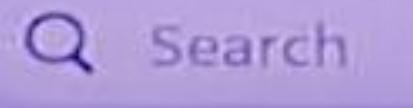

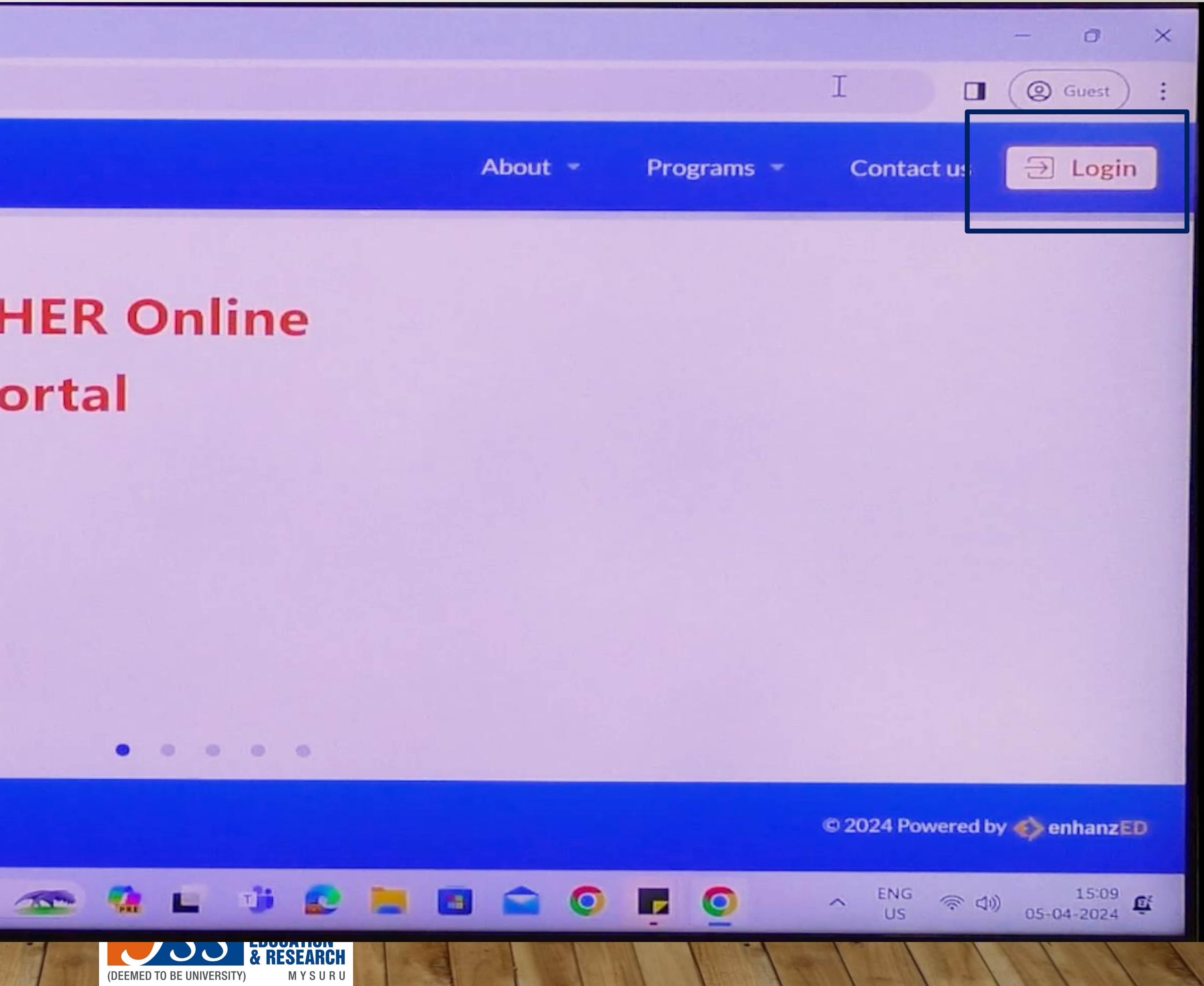

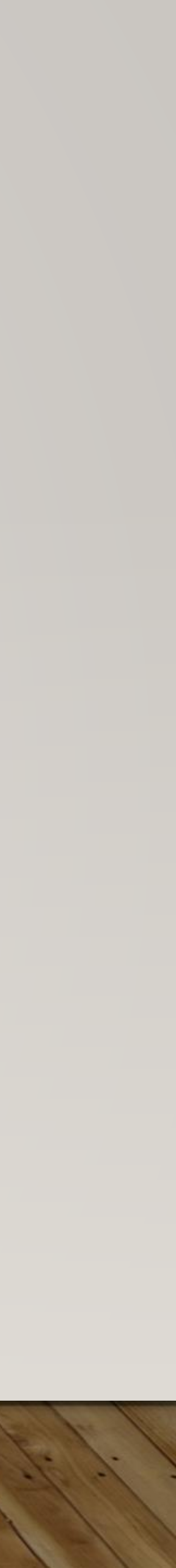

#### 3. Enter your credentials (email ID and password) - then click login to access the LMS

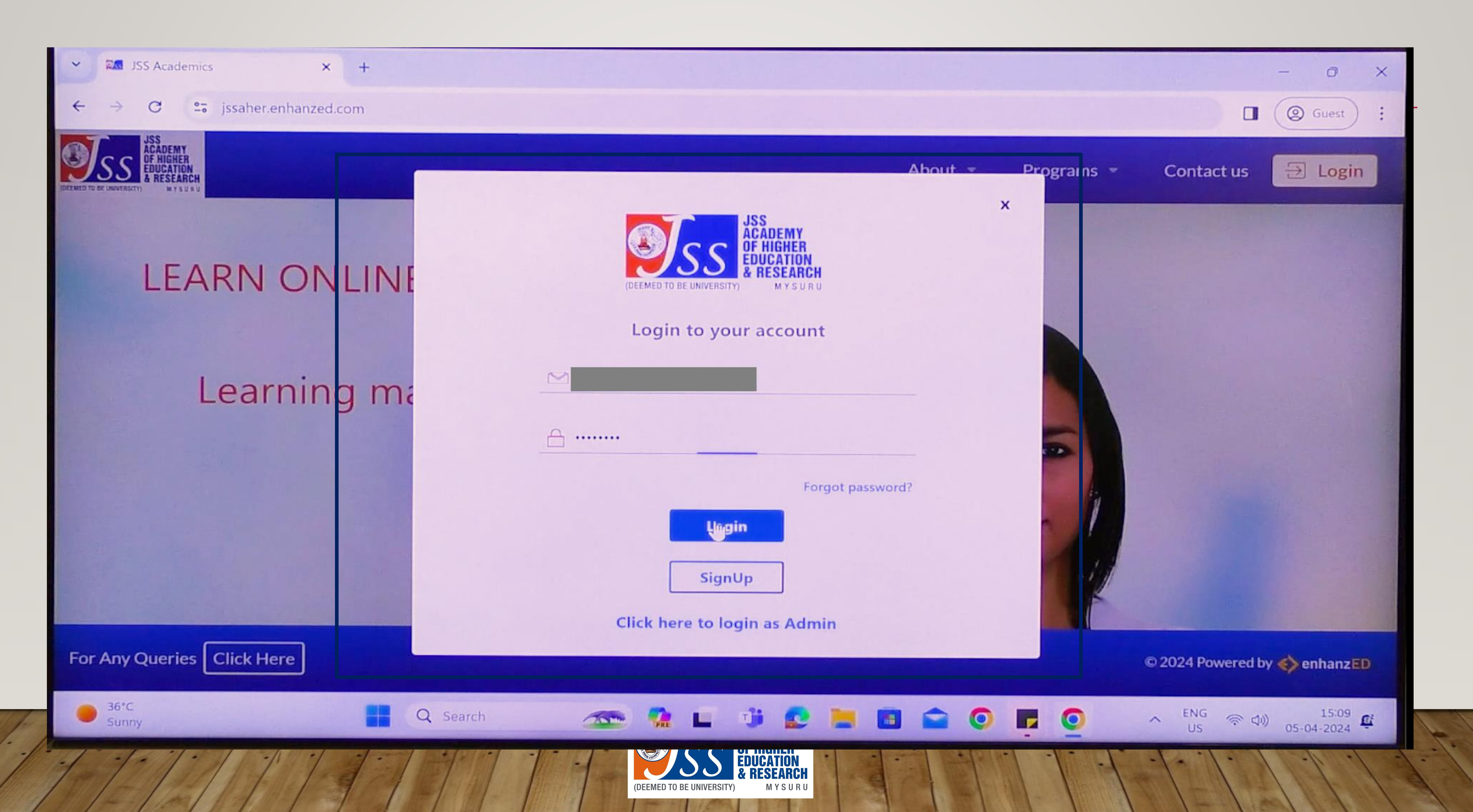

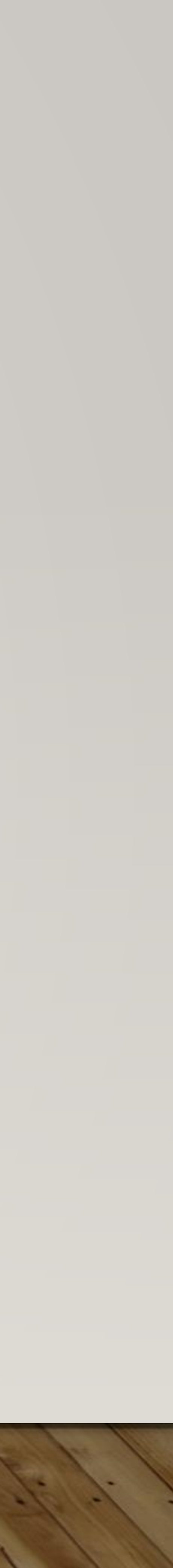

## 4. Click On Final Assessments Tab - Which Is Located On The Left Side Of The LMS Screen

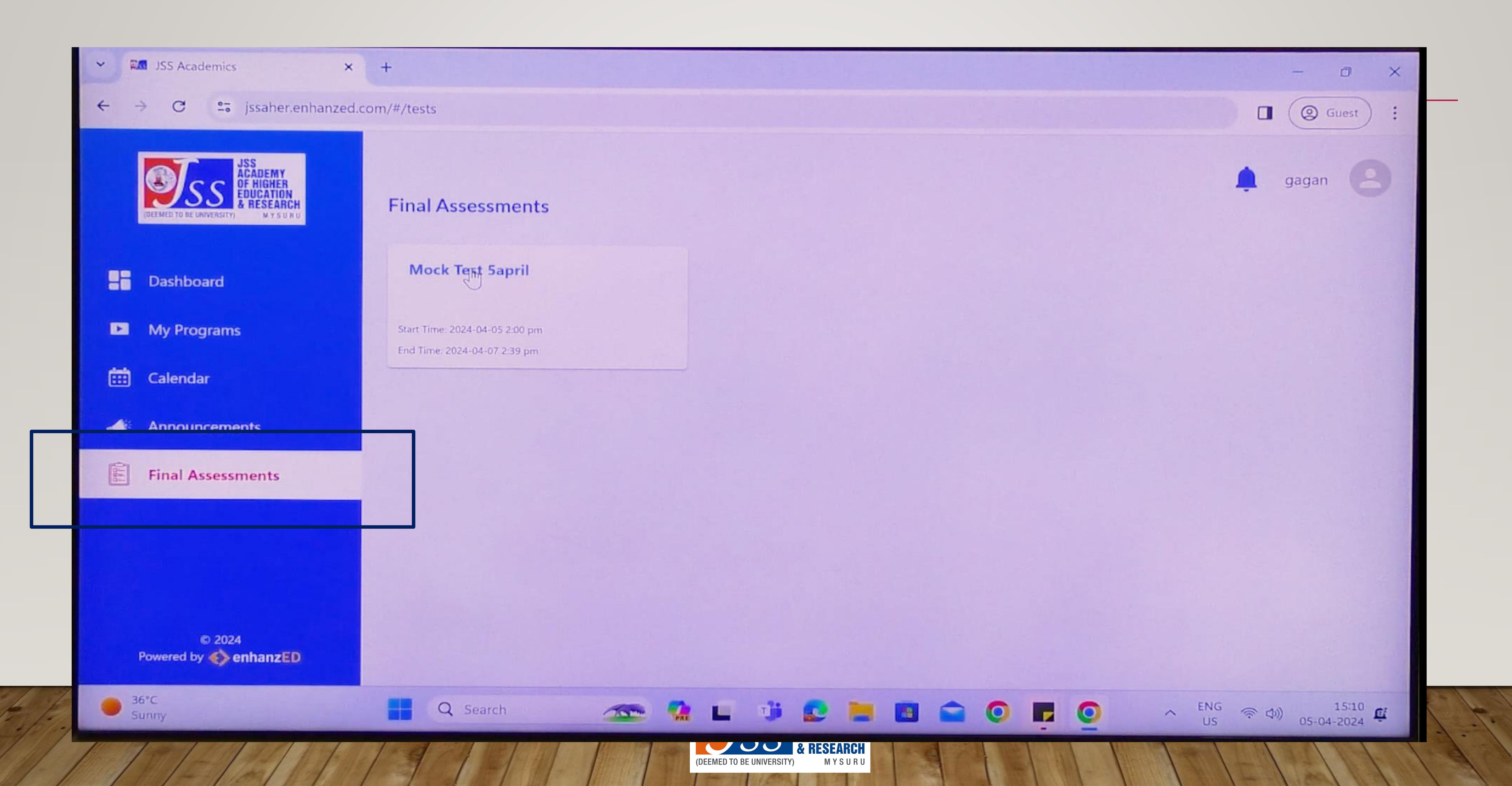

![](_page_3_Picture_2.jpeg)

# 5. Clicking The Final Assessments Tab Will Take You To The Exam Field. 6. You Will Able To See The Examination Link (Mock Exam Or Final End Semester Exam) 7. Click On The Start Button To Continue With The Exam

![](_page_4_Picture_1.jpeg)

![](_page_4_Picture_5.jpeg)

# 8. You will be navigated to the Assessment page that appears as below...9. Click on "Continue"

![](_page_5_Figure_1.jpeg)

**Test Selection** 

![](_page_5_Picture_3.jpeg)

![](_page_5_Picture_4.jpeg)

![](_page_5_Picture_5.jpeg)

## 10. For the First time/attempt – select **Download** button for downloading the Safe Exam Browser (SEB) 11. Second day/exam/attempt onwards click on Open

![](_page_6_Picture_1.jpeg)

#### Wheebox Exam Browser

Secured Browser For High Stake Examinations

![](_page_6_Picture_5.jpeg)

#### First Time

1) Please click on the 'Download' button to download Wheebox Exam Browser (WEB) .msi file. Once the WEB is downloaded on your system, please double click on the .msi file to start installation.

2) Once the installer starts WEB installation it may take 1 to 5 mins based on your system configuration, as it checks many system settings. Please be patient until the progress bar starts moving and the installations steps are completed.

Download

![](_page_6_Picture_10.jpeg)

Note : If this page gets closed after 10 mins, nothing to worry about. Just open your Chrome or Firefox browser and log-in again, your test will automatically be routed to the Wheebox Safe Examine Browser.

Download WEB Browser Help Doc

![](_page_6_Picture_14.jpeg)

![](_page_6_Picture_15.jpeg)

![](_page_6_Picture_16.jpeg)

## 12. For the First time/attempt – after clicking the **Download** button the system will prompt to download and would store the SEB in the download folder of your desktop/laptop. Click on Save (you may choose your destination folder if desirable, otherwise system will by default store to downloads)

![](_page_7_Picture_1.jpeg)

![](_page_7_Picture_2.jpeg)

|                                            |                                                                      | •                                     | and Developer                                               | ×                                                    |                                        |
|--------------------------------------------|----------------------------------------------------------------------|---------------------------------------|-------------------------------------------------------------|------------------------------------------------------|----------------------------------------|
| ¥25 >                                      | ~                                                                    | 0                                     | vearon prowinspaids                                         | NS<br>NS                                             | er                                     |
| Cid Downloads                              |                                                                      |                                       |                                                             |                                                      |                                        |
| WCCK (I)                                   |                                                                      |                                       |                                                             | <ul> <li>Ind</li> <li>xam</li> <li>m. cli</li> </ul> | Browser (WEB) is alr                   |
| ağe                                        |                                                                      | 1                                     | iave Ca                                                     | ncel                                                 | 906.                                   |
| as it check<br>until the p<br>installation | ks mony system sett<br>rogness bar starts mi<br>ns steps are complet | ngs. Please be<br>wing and the<br>ed. | related                                                     |                                                      |                                        |
| Note : I<br>browse                         | this page gets close<br>and log-in again, y                          | our test will a                       | ns, nothing to wor<br>domatically be roo<br>Downlood WEB Br | ny about, Just o<br>sted to the Whee                 | pen your Chrome o<br>Roox Safe Examine |

![](_page_7_Picture_4.jpeg)

![](_page_7_Picture_5.jpeg)

#### 12. Double Click the downloaded WEB 2.0 file & Install the Safe Exam Browser (SEB)

![](_page_8_Picture_1.jpeg)

![](_page_8_Picture_2.jpeg)

![](_page_8_Picture_3.jpeg)

#### **13. Follow the installation by clicking on Next...**

![](_page_9_Picture_1.jpeg)

![](_page_9_Picture_2.jpeg)

![](_page_9_Picture_3.jpeg)

#### 14. Follow the installation by clicking on Next...

![](_page_10_Picture_1.jpeg)

![](_page_10_Picture_2.jpeg)

![](_page_10_Picture_3.jpeg)

![](_page_10_Picture_6.jpeg)

![](_page_10_Picture_7.jpeg)

### 15. Follow the installation by clicking on Next...

![](_page_11_Figure_1.jpeg)

|     | 1. Contraction 1. Contraction 1. Con | J.            |                      |                    |                        | A.      | -  |   |
|-----|----------------------------------------------------------------------------------------------------|---------------|----------------------|--------------------|------------------------|---------|----|---|
|     | Dow                                                                                                    | )id<br>nioads | opera<br>autoupdate  | printer-driv<br>er | pritamcerti<br>ficates | reports | Ts | ) |
|     | 8                                                                                                    | WEB           |                      |                    |                        |         |    |   |
|     |                                                                                                    | Confi         | rm Installa          | ation              |                        |         |    | 5 |
| Dec | d3                                                                                                    |               |                      |                    |                        |         |    | - |
| c   |                                                                                                    | The insta     | aller is ready to in | stall WEB on you   | ii camputer.           |         |    |   |
|     |                                                                                                    | Click "Ne     | ext" to start the in | nstallation.       |                        |         |    |   |
|     |                                                                                                    |               |                      |                    |                        |         |    |   |
|     |                                                                                                    |               |                      |                    | _                      |         |    |   |
|     |                                                                                                    |               |                      |                    |                        |         |    |   |
|     |                                                                                                    |               |                      |                    |                        |         |    |   |
|     |                                                                                                    |               |                      |                    | L                      |         |    |   |
|     |                                                                                                    |               |                      |                    | L                      |         |    |   |
|     |                                                                                                    |               |                      |                    | / Back                 | Nexts   |    | - |

![](_page_11_Picture_3.jpeg)

![](_page_11_Picture_4.jpeg)

a

![](_page_11_Picture_5.jpeg)

## 16. Come back to the screen shown (LMS) after Downloading & Installing the SEB **17. NOW clink on "ÖPEN" to start the examination...**

![](_page_12_Picture_1.jpeg)

#### Wheebox Exam Browser

Secured Browser For High Stake Examinations

![](_page_12_Picture_9.jpeg)

Note : If this page gets closed after 10 mins, nothing to worry about. Just open your Chrome or Firefox browser and log-in again, your test will automatically be routed to the Wheebox Safe Examine Browser.

Download WEB Browser Help Doc

![](_page_12_Picture_16.jpeg)

![](_page_12_Picture_17.jpeg)

![](_page_12_Picture_18.jpeg)

| wheebox.co | m/WET-2/startTest.ob | i. |
|------------|----------------------|----|
|            |                      | ,  |
|            | <b>Ø</b>             |    |
|            |                      |    |
|            |                      |    |
|            |                      |    |
|            |                      |    |
|            |                      |    |
|            |                      |    |
|            |                      |    |
|            |                      |    |
|            |                      |    |
|            |                      |    |
|            |                      |    |
|            |                      |    |
|            |                      |    |
|            |                      |    |
|            |                      |    |
|            |                      |    |
|            |                      |    |
|            |                      |    |
|            |                      |    |
|            |                      |    |
|            |                      |    |
|            |                      |    |
|            |                      |    |
|            |                      |    |
|            |                      |    |
|            |                      |    |
|            |                      |    |
|            |                      |    |
|            |                      |    |

![](_page_13_Picture_2.jpeg)

#### 18. Click on "Open the safe browser"

![](_page_13_Picture_5.jpeg)

browser and log-in again, your test will automatically be routed to the Wheebox Safe Examine Browser.

Download WEB Browser Help Doc

Hi, I am Ryan. I am here to help.

![](_page_13_Picture_11.jpeg)

![](_page_13_Picture_12.jpeg)

## 19. Click on "Proceed Now" $\rightarrow$ The system will run the diagnostics and will check the Operating environment (microphone, camera, internet speed and give clearance once the check is done.

wheebox.com/WET-2/environmentCheck.obj

![](_page_14_Picture_3.jpeg)

![](_page_14_Picture_4.jpeg)

![](_page_14_Figure_5.jpeg)

![](_page_14_Picture_6.jpeg)

## **20. Allow the camera to capture your image ... Click Capture Photo**

#### 21. Click on Proceed after a good image is captured

![](_page_15_Picture_2.jpeg)

![](_page_15_Picture_3.jpeg)

## 22. Capture your photo along with a ID card such that both you and the ID card are seen together in the frame. 23. Click on Proceed after a good image is captured

![](_page_16_Picture_1.jpeg)

You must understand and agree that Information captured on this page may be stored and processed for authentication purpose in proctored tests. If you want to retake your photograph, please click 'Retake Photo' and then click 'Proceed Now'.

Gagan gagan@enhanzed.com

Captured Photos

![](_page_16_Picture_8.jpeg)

![](_page_16_Picture_9.jpeg)

#### 2. Click on Proceed Now

Hi, I am Ryan. I am here to help.

![](_page_16_Picture_12.jpeg)

![](_page_16_Picture_13.jpeg)

#### 24. Read Instructions and click on Next to proceed further...

#### Instructions:

![](_page_17_Picture_10.jpeg)

![](_page_17_Picture_15.jpeg)

### 25. You will be navigated to the Waiting lounge and the countdown timer will intimate when you will get the access to the online examination question paper

#### 26. Check the box indicated by red arrow and click on proceed to start your examination

#### 🔰 Hi Mock

Please read all the test instructions carefully

#### **Test Information**

| Test Name::                 | Mock Test  |
|-----------------------------|------------|
| Allocated Time::            | 60 Minutes |
| No. Of Questions::          | 10         |
| Correct Answer<br>Carries:: | 1 Mark     |
| Wrong Answer<br>Deducts::   | 0 Mark     |

#### Standard Instructions

Please contact your Test Administrator in case of power failure as the test may be recovered. If test recovery is not possible then test will have to be rescheduled.

In case of complete Internet failure, submission will not be possible & the test will have to be rescheduled. In case of temporary internet outage

![](_page_18_Picture_9.jpeg)

![](_page_18_Picture_10.jpeg)

![](_page_18_Picture_11.jpeg)

Hi !, Please wait in our 'Approved Test Takers Waiting Lounge'

You are requested to wait on this page until the scheduled test time. Please read all the test instructions carefully. When the wait time is over, the 'Proceed Now ' button will be activated and will turn green. You can click on it and move to the test window.

I have reviewed the instructions, navigation tools, safety instructions, terms and conditions, privacy policy and DPA to take the test and understand that Wheebox will not be liable for any damages of any kind arising from the use of this site, including but not limited to direct, indirect, incidental and punitive consequential damages.

Proceed Now

Terms and Conditions | Privacy Policy | DPA

![](_page_18_Picture_17.jpeg)

#### Practice Test

Hi, I am Ryan. I am here to help.

![](_page_18_Picture_21.jpeg)

![](_page_18_Picture_22.jpeg)

### 27. The Examination window has examination details and the questions listed with Multiple choice questions. It will show the progress as you proceed with the questions...

### 28. Process flow during Examination : Candidates note that this is Proctored examination. Hence, during the assessment, if candidate tries to navigate to other window, they will get navigation warnings. Post the maximum number of warnings, test will get automatically submitted.

![](_page_19_Picture_2.jpeg)

Time Left: 00:59:58

![](_page_19_Picture_4.jpeg)

idea that consumers will favour products that are available and highly affordable, therefore, the organization should focus on improving production and distribution frequency.

|          |        | pras     | adindra | 52@gm | Indra<br>nail.com | N    |   |
|----------|--------|----------|---------|-------|-------------------|------|---|
|          |        | Change S | Section | View  | Instruct          | ions |   |
| to Next  | WebCam | 1        |         |       |                   |      | + |
|          |        | 01       | 02      | 03    | 04                | 05   |   |
|          |        | 06       | 07      | 08    | 09                | 10   |   |
|          |        |          |         |       |                   |      |   |
|          |        |          |         |       |                   |      |   |
|          |        |          |         |       |                   |      |   |
| End Test |        |          |         |       |                   |      | - |

![](_page_19_Picture_8.jpeg)

### 29. Chat with Proctor : In between exam if you have any doubts, you can chat with the Proctor

| Domain Name: React-MBA<br>Test Name: Mock Test                         |          |
|------------------------------------------------------------------------|----------|
| Question No: 01                                                        |          |
| Multiple Choice (Select 1 out of 4 options, for the questic            | n        |
| idea that consumers w<br>therefore, the organization should focus on i | vil<br>m |
| Selling concept                                                        |          |
| O Product concept                                                      |          |
| O Marketing concept                                                    |          |
| O Production concept                                                   |          |
|                                                                        |          |
| Flag Next →                                                            |          |

![](_page_20_Figure_2.jpeg)

End Test

![](_page_20_Picture_4.jpeg)

| vith | Proctor     |     |    |    |    | ×  |    |  |       |
|------|-------------|-----|----|----|----|----|----|--|-------|
|      | WebCam      |     |    |    |    |    | +  |  |       |
| Mam  | i have a do | ubt |    |    |    |    |    |  |       |
|      |             |     | 07 | 08 | 00 | 10 |    |  |       |
|      |             |     |    |    |    |    |    |  |       |
|      |             | 1-  | 1- | 1. | 1. | 1. | 1. |  | N. N. |

![](_page_20_Picture_6.jpeg)

## **30. You can access the instructions if needed, by clicking on View Instructions...**

| Domain Name: React-MBA<br>Test Name: Mock Test                |
|---------------------------------------------------------------|
| Question No: 01                                               |
| idea that consume<br>therefore, the organization should focus |
| Selling concept                                               |
| O Product concept                                             |
| <ul> <li>Marketing concept</li> </ul>                         |
| O Production concept                                          |
| $Flag \qquad Next \rightarrow$                                |

![](_page_21_Figure_2.jpeg)

![](_page_21_Picture_3.jpeg)

### 31. After all the questions are attempted - click on the End Test to complete test

![](_page_22_Figure_1.jpeg)

![](_page_22_Picture_3.jpeg)

![](_page_22_Picture_7.jpeg)

### 32. Your Examinations will end after clicking the Submit button.

|    | Domain Name: React-MBA<br>Test Name: Mock Test        |
|----|-------------------------------------------------------|
|    | Question No: 03                                       |
|    | Multiple Choice (Select 1 out of 4 options, for the q |
|    | Economic Evaluation methods was con                   |
|    | O Adam Smith                                          |
|    | O Michael Drummond                                    |
|    | O Keynes                                              |
|    | O Alfred Marshall                                     |
|    |                                                       |
|    | Flag ← Previous                                       |
| 1. | 1-1-1-1-1-1-1-1-1-                                    |

![](_page_23_Figure_2.jpeg)

![](_page_23_Figure_3.jpeg)

![](_page_23_Picture_4.jpeg)

# 33. You will receive the Confirmation message !34. You may close the tab and exit...

![](_page_24_Picture_1.jpeg)

### Test Submitted Successfully.

For security reasons, please close your browser.

![](_page_24_Picture_4.jpeg)

![](_page_24_Picture_5.jpeg)

![](_page_24_Picture_6.jpeg)